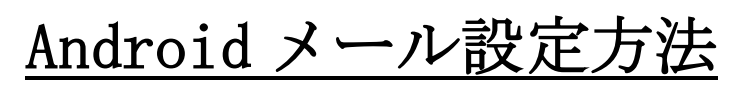

AndroidOS4.1.2版(POP)

## ・はじめに

本マニュアルは、Androidでhaginet.ne.jpドメインのメールの送受信をするための設定例となります。 ※本マニュアルでは SONY 製 Xperia A(AndroidOS4.1.2)を使用し、説明しております。

## ■アカウント設定情報

| アカウントの種類  | POP                |
|-----------|--------------------|
| メールアドレス   | ご自身のメールアドレス        |
| 受信メールサーバー | mail.haginet.ne.jp |
| 送信メールサーバー | mail.haginet.ne.jp |
| アカウント名    | ご自身のメールアドレス        |
| パスワード     | メールパスワード           |

■メール設定方法

タップします。

①アプリー覧画面で、[Eメール]を ②メールアドレスとパスワードを ③[POP3]を選択します。 入力し、**[次へ]**をタップします。

| <b>合</b><br>カスタム並 <sup>,</sup>            | ◎ ※ জ<br>べ替え ▼          | 100% 🔲 18:46<br><b>Q</b> |                                | <u>a</u> 🛿<br>ント設定        | 🔆 📲 97% 🔲 18:57         |   | ■ ■ ▼ アカウン | <ul><li>・</li><li>・</li></ul> | <sup>LTE</sup> ∎ 96% |
|-------------------------------------------|-------------------------|--------------------------|--------------------------------|---------------------------|-------------------------|---|------------|----------------------------------------------------------------------------------------------------|----------------------|
| 連絡先                                       | ・ 0 0 0 0<br>ダイヤル メッセージ | <u>پېنېنې</u><br>تېنېن   | ほとんどのE<br>定できます<br><b>ご自身の</b> | メールアカウント<br><b>りメールアド</b> | 、を簡単な操作で設<br>レ <b>ス</b> | c | のアカウントの    | Dタイプは何です<br>POP3                                                                                                    | יש?                  |
| WALKMAN                                   |                         | Sony Select              | ・・・・・・・<br>パスワー                | ドを表示                      |                         |   |            | IMAP                                                                                                    |                      |
| נאל<br>דעל                                | Play2.1-7 Facebook      | <b>Е</b> Х- <i>1</i> /   |                                |                           |                         |   |            | Exchange Active<br>Sync                                                                                                    |                      |
| 31<br>カレンダー                               |                         | <b>メ</b><br>設定           |                                |                           |                         |   |            |                                                                                                    |                      |
| <b>&gt;&gt;</b><br>sp₹-ħ <sup>+</sup> ≯-₩ | ホ外線     ワンセグ            | おり17り-91                 | 戻る                             |                           | 次へ                      |   |            |                                                                                                    |                      |
| ◆                                         | ŵ                       |                          | <b>*</b>                       | ن                         | D                       |   | Ð          |                                                                                                    | J                    |

④受信サーバー設定画面で、各設定項目を入力し、[次へ]ボタンをタップします。

| <u>r</u>           | 8 🔆 🖫 96% 🔲 19:04 |
|--------------------|-------------------|
| 🔀 受信サーバー設定         |                   |
| ユーザー名              |                   |
| ご自身のメールア           | ドレス               |
| パスワード              |                   |
|                    |                   |
| POP3サーバー           |                   |
| mail.haginet.ne.jp |                   |
| ポート                |                   |
| 995                |                   |
| セキュリティの種類          |                   |
| SSL/TLS(証明書をす      | 「べて承認) 🔹          |
| サーバーからEメール削除       |                   |
| 削除しない              | -                 |
|                    |                   |
|                    |                   |
|                    |                   |
|                    |                   |
| 戻る                 | <u>ም</u> ላ        |
| 12.0               |                   |
| <b>♪</b> û         |                   |
|                    |                   |

| ●受信メー | ルサー | バー | 設定 |
|-------|-----|----|----|
|-------|-----|----|----|

|           | ご自身のメールアドレスを入力しま           |  |
|-----------|----------------------------|--|
| ユーザー名     | す。                         |  |
|           | ※メールアドレスと同じです。             |  |
| パスワード     | メールパスワードを入力します。            |  |
| POP3 サーバー | mail.haginet.ne.jp と入力します。 |  |
| ポート       | 995 と入力します。                |  |
| セキュリティの種類 | SSL/TLS(証明書をすべて承認)を        |  |
|           | 選択します。                     |  |
| サーバーから    | 当時 したいた 避ねし ナナ             |  |
| E メール削除   | 刑际 しな ♥ を 選択 しま り。         |  |

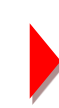

⑤送信サーバー設定画面で、各設定項目を入力し、[次へ]ボタンをタップします。

| 🛜 🚯 🔆 🏭 92% 📼 19:19 |
|---------------------|
| ▶ 送信サーバー設定          |
| SMTPサーバー            |
| mail.haginet.ne.jp  |
| ボート                 |
| 587                 |
| セキュリティの種類           |
| STARTTLS 🔻          |
| ☑ ログインが必要           |
| ユーザー名               |
| ご自身のメールアドレス         |
| バスワード               |
|                     |
|                     |
|                     |
|                     |
|                     |
| 戻る 次へ               |
| 5 û o               |

## ●送信メールサーバー設定

| SMTP サーバー | mail.haginet.ne.jp と入力します。 |  |
|-----------|----------------------------|--|
| ポート       | 587 と入力します。                |  |
| セキュリティの種類 | SSL/TLS(証明書をすべて承認)を        |  |
|           | 選択します。                     |  |
| ログインが必要   | チェックします。                   |  |
| ユーザー名     | ご自身のメールアドレスと入力しま           |  |
|           | す。                         |  |
|           | ※メールアドレスと同じです。             |  |
| パスワード     | メールパスワードを入力します。            |  |
|           |                            |  |

プします。 ※お好みに応じて設定します。

⑥各項目を設定し、[次へ]をタッ ⑦各項目を設定し、[次へ]をタッ ⑧設定が完了すると、メールが表 プします。 ※あなたの名前に入力した内容は、受信

示されます。

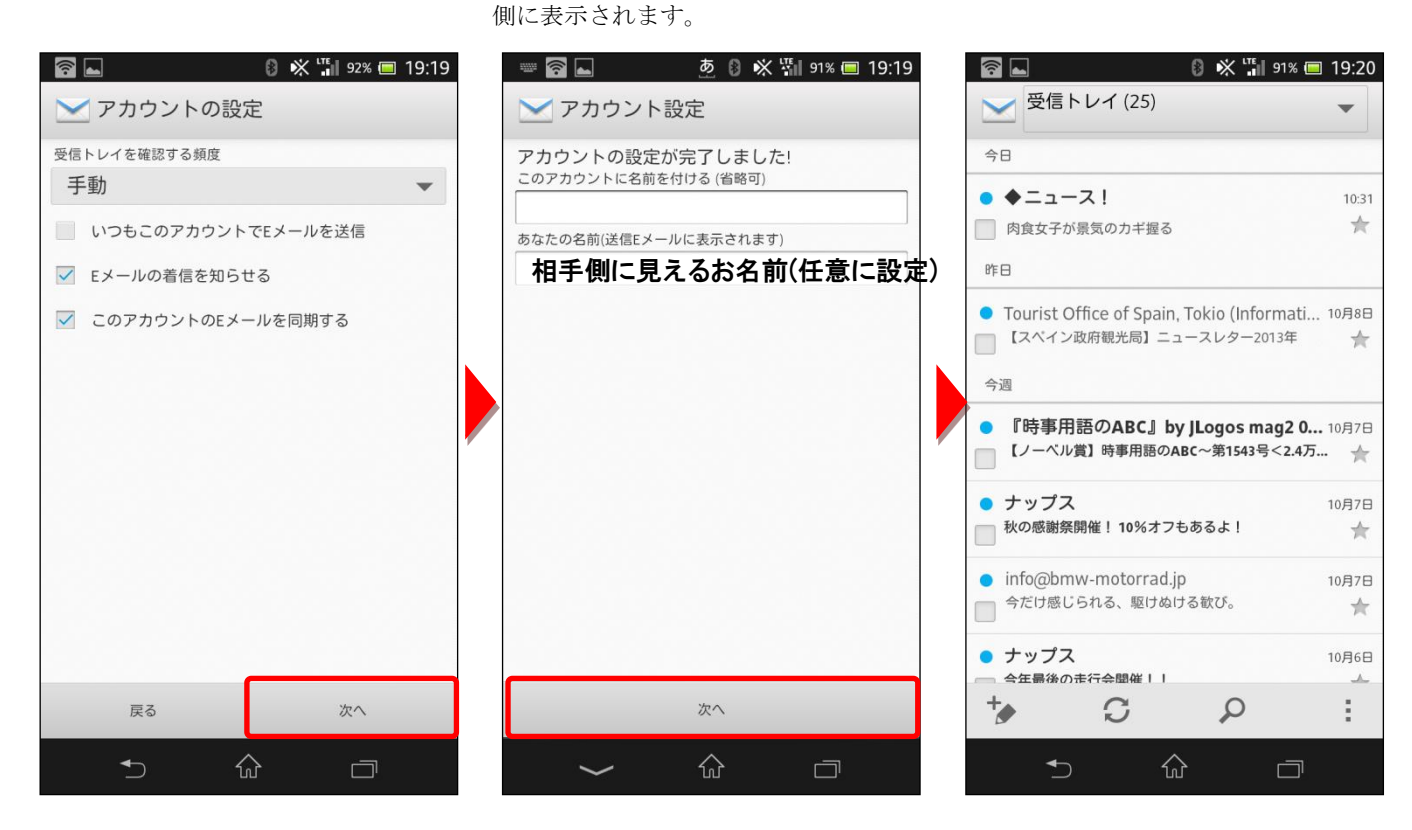